# **RICERCA PRENOTAZIONI**

La pagina, contenuta nel menu Circolazione, è divisa in due aree: Ricerca e Prenotazioni non soddisfacibili.

### **RICERCA**

Nell'area **Ricerca** si possono ritrovare tutte le prenotazioni inserite. Il filtro è impostato di default per eseguire la ricerca delle prenotazioni pendenti relative ai titoli in catalogo, con biblioteca di ritiro la biblioteca di lavoro, come nell'esempio che segue.

| Clavis 🏸 🖪                                                                         | ome                                                                                                    | Catalogo Circo           | lazione Com            | unicazione Acquisizioni Stampe Biblioteche Guida                                                                                             |                      |                 |                     |            |                     |          | OPAC logo                             |  |
|------------------------------------------------------------------------------------|----------------------------------------------------------------------------------------------------|--------------------------|------------------------|----------------------------------------------------------------------------------------------------|----------------------|-----------------|---------------------|------------|---------------------|----------|---------------------------------------|--|
| operatore ; ,                                                                      |                                                                                                    |                          | 11                     | biblioteca ; CHIARI                                                                                                    |                      |                 |                     |            |                     |          |                                       |  |
| 💌 menu                                                                             | C                                                                                                    | Circolazione: Ricerc     | a prenotazioni         |                                                                                                    |                      |                 |                     |            |                     |          |                                       |  |
| Prenotazioni non soddisfacibili 🔒                                                  |                                                                                                    |                          |                        |                                                                                                    |                      |                 |                     |            |                     |          |                                       |  |
| Pronti al prestito                                                                 |                                                                                                    | Criteri Di Ricerca       |                        |                                                                                                    |                      |                 |                     |            |                     |          |                                       |  |
| Prestiti in corso                                                                  |                                                                                                    |                          |                        |                                                                                                    |                      |                 |                     |            |                     |          |                                       |  |
| Nuovo utente                                                                       | Lista utenti     E     BIBLIOTECA D'ARRIVO:     STATO DELLA PRENOTAZIONE:     BIBLIOTECA D'ARRIVO:     VENTATIONE     Stato DELLA PRENOTAZIONE:     VENTATIONE |                          |                        |                                                                                                    |                      |                 |                     |            |                     |          |                                       |  |
| Prenotazioni                                                                       |                                                                                                    | MAX DISTANZA             |                        |                                                                                                    |                      |                 |                     |            |                     |          |                                       |  |
| Ricerca<br>prenotazioni                                                            | Ricerca     Data DELLA RICHESTA:                                                                                                    |                          |                        |                                                                                                    |                      |                 |                     |            |                     |          |                                       |  |
| Interprestito in     entrata                                                       |                                                                                                    | UTENTE:<br>scegli utente |                        | • esclusi gli esemplari fuori catalogo 👻                                                                                                    |                      |                 |                     |            |                     |          |                                       |  |
| Interprestito in                                                                   |                                                                                                    |                          |                        |                                                                                                    |                      |                 |                     |            |                     | c        | erca pulisci                          |  |
| uscita<br>Informazioni                                                             | -                                                                                                    | totale : 245             |                        |                                                                                                    |                      |                 |                     |            |                     |          |                                       |  |
| (B)anco prestiti                                                                   | 1                                                                                                    | copia<br>richiesta a     | biblioteca<br>d'arrivo | titolo                                                                                                    | utente<br>(prestiti) | max<br>distanza | richiesta il        | scadenza   | pren.<br>dall'oper. | stato    | azioni                                |  |
| <ul> <li><u>(R)icerca catalogo</u></li> <li><u>Pronti al (p)restito</u></li> </ul> |                                                                                                    |                          | CHIARI                 | BES : bisogni educativi speciali : strategie per una didattica inclusiva<br>/ Narda Fattori, Maria Rosa Montini, Salvatore Romano<br>Immedia | <u>Vittor'</u>       | 2               | 20/09/2016<br>21:28 | 18/05/2017 | da Opac             | Pendente | vedi annulla<br>sposta notizia        |  |
| 💙 (13:23): Benvenuto i., 🔹                                                         |                                                                                                    |                          | CHIARI                 | La legge dell'attrazione : la visione del mondo e le rivelazioni<br>all'origine di "The secret" / Esther e Jerry Hicks                       | <u>Luca</u>          | 2               | 22/09/2016<br>15:56 | 20/05/2017 | da Opac             | Pendente | <u>vedi annulla</u><br>sposta potizia |  |
|                                                                                    |                                                                                                    | _                        |                        | Discorsi e scritti milanesi : 1954-1963. 4., Appendice e indici /                                                                            | Chiara               |                 | 26/09/2016          |            |                     |          | vedi annulla                          |  |

Le operazioni contenute nella colonna azioni si possono eseguire cliccando sulle parole linkate:

**Vedi** apre la finestra popup con i dettagli della prenotazione. Da qui cliccando sul pulsante *Conserva solo la prenotazione per notizia* si può **trasformare una prenotazione sull'esemplare in una prenotazione sul titolo**.

| Gabone: Ricerca prenotationi                      |                                                       |         |          |                              |
|---------------------------------------------------|-------------------------------------------------------|---------|----------|------------------------------|
| stale : 133                                       |                                                       |         |          |                              |
| Orcolazione: prenotazione di un esempl            | ire .                                                 | 63      | stato    | azioni                       |
| nouth<br>webbie rosse / Patrice Contwell : tradui | one di Annamera Bavasco, Valentina Guan, Rocardo Vala | ĥ       | Pendente | 192 smile                    |
| 4 813.54 COR                                      | HUMERO DI DIVUNTANDI<br>DI 65444                      |         | Pendente | and acada                    |
| LIDTECA DI ARPARTEMENZA DELL'ESEMIN               | ang                                                   |         | Pendente | and smalls<br>some some      |
| DATE:                                             | PRENOTAZIONE EFFETTUATA DAI                           |         | Pendente | und erade<br>spota intere    |
| TA ROOMESTAL                                      | DATA SCADENCA                                         |         | Pendente | and secolar<br>sports remos  |
| 6/04/2012                                         |                                                       |         | Pendente | and attacks<br>sector-second |
| HIARD                                             |                                                       |         | Pendente | unii actula<br>actua como    |
| n: /                                              |                                                       |         | Pendente | and acculations and a        |
| kTO-                                              | Cliccare su conserva solo la preno                    | tazione | Pendente | und staals<br>noota toma     |
| endente                                           | ner notizia                                           |         | Pendente | cost arrafa<br>secto reture  |
| trata 🔹                                           |                                                       |         | Pendente | and arrida<br>accession      |
| hiudi   conserva solo la prenotazione             | per noticia                                           |         | Pendente | and armite<br>lands.com      |
| ORIVER CHEVER                                     | Fai bei sodni / romerzo di Masemo Gramelto 00000      | da Opac | Pandente | and acada                    |

Annulla apre la finestra popup da cui procedere alla eventuale cancellazione della prenotazione.

| Ricerca Prenotazioni non soddisfacibili        |                                  |       |                                    |
|------------------------------------------------|----------------------------------|-------|------------------------------------|
| Circolazione: Cancella prenotazione di una not | tizia                            | X     |                                    |
| TITOLO                                         |                                  |       |                                    |
| Innamorarsi a New York / Melissa Hill          |                                  |       |                                    |
| Newton Compton                                 |                                  |       |                                    |
| Alessandra Alborghetti                         | Alessandra Alborghetti           |       |                                    |
| DATA RICHIESTA:                                | DATA SCADENZA:                   |       |                                    |
| 02/10/2012                                     | 30/05/2013                       |       | cerca pulis                        |
| BIBLIOTECA DI DESTINAZIONE:                    | MAX DISTANZA:                    |       |                                    |
| CHIARI                                         | 1 (bacino)                       |       | 1                                  |
| MOTIVAZIONE:                                   |                                  | state | azioni                             |
|                                                | Cliccare su elimina prenotazione | Pend  | ente vedi annulla<br>sposta notizi |
| SPEDISCI EMAIL:                                |                                  |       |                                    |
| elimina prenotazione chiudi                    |                                  | n     | umero righe: 100                   |
|                                                |                                  | oni 👻 | PDF                                |
|                                                |                                  |       |                                    |
|                                                |                                  |       |                                    |

Togliere il segno di spunta nella casella Spedisci email se si vuole evitare la spedizione di una mail all'indirizzo dell'utente.

| 02-10-2012, 22:45:47                                                                                                    |                                                                                              |
|----------------------------------------------------------------------------------------------------|----------------------------------------------------------------------------------------------|
| r<br>Prenotazione cancellata per l'utente Alessandra Alborghetti, con titolo 'Innamorarsi a<br>New York / Melissa Hill<br>Newton Compton' |                                                                                              |
| Spedita email informativa all'indirizzo 'albosan@lbero.it'                                                                                | > 'Innamorarsi a New York / Melissa Hill Newton Compton' Spedita email bbl.corrents > CHIARI |

### Esempio della mail di notifica recapitata all'utente

| Oggetto: [Sistema bibliotecario Sud Ovest Bresciano]: Annullamento prenotazione Da: biblioteca-ill@comune.chiari.brescia.it  A: < @libero.it> Data: 02/10/2012 22:38 |  |  |  |  |  |  |  |
|----------------------------------------------------------------------------------------------------|--|--|--|--|--|--|--|
| Gentile utente,                                                                                                    |  |  |  |  |  |  |  |
| la presente per informarLa dell'annullamento della prenotazione a suo nome sulla seguente opera:                                                                     |  |  |  |  |  |  |  |
| titolo: Innamorarsi a New York / Melissa Hill<br>inventario: CH-66265<br>collocazione: 813.6                                                                         |  |  |  |  |  |  |  |
| biblioteca: CHIARI                                                                                                    |  |  |  |  |  |  |  |
| A nome di:<br>Alessandra<br>Barcode:                                                                                                    |  |  |  |  |  |  |  |
| Si porgono distinti saluti.                                                                                                    |  |  |  |  |  |  |  |
| Biblioteca di CHIARI                                                                                                    |  |  |  |  |  |  |  |

Sposta notizia permette di spostare la prenotazione su un altro titolo.

| Ci | rcolazio                                                     | one: Ricerca prenotazioni                                                                              |                      |                |      |   |      |               |             |             |   |                      |                                                                       |   |
|----|--------------------------------------------------------------|----------------------------------------------------------------------------------------------------|----------------------|----------------|------|---|------|---------------|-------------|-------------|---|----------------------|-----------------------------------------------------------------------|---|
| F  | licerca                                                      | Prenotazioni non soddisfacibili                                                                        |                      |                |      |   |      |               |             |             |   |                      |                                                                       | ^ |
|    | Cata                                                         | logo: Lista notizie                                                                                    |                      |                |      |   |      |               |             | E           | 9 |                      |                                                                       | E |
|    | RECORD ID TITOLO EAN/ISBN/ISSN<br>BIBL DI GESTIONE IMBA Cale |                                                                                                    |                      |                |      |   |      |               |             |             |   |                      |                                                                       |   |
|    | 1. Eseguire la ricerca     pù opzioni                        |                                                                                                    |                      |                |      |   |      |               |             |             |   |                      |                                                                       |   |
|    |                                                              | notizia                                                                                                |                      | 2. Cliccare su | lega |   | anno | dispon.       | esempl.     | azioni      |   |                      |                                                                       | 1 |
|    |                                                              | Come Dio comanda / Niccolò Ammaniti<br>8022264758840<br>Milano : Mondolibri, stampa 2007               |                      |                |      |   | 2007 | <u>0/13/0</u> | <u>0/16</u> | lega        |   | Pendente             | vedi annulla<br>sposta notizia                                        |   |
|    |                                                              | Ammaniti, Niccolo'<br>Come Dio comanda : romanzo / Niccolò<br>9788804579854<br>Milano : Mondadori 2008 | Ammaniti             |                |      |   | 2008 | <u>0/8/0</u>  | <u>0/14</u> | <u>lega</u> |   | Pendente<br>Pendente | <u>vedi annulla</u><br>sposta notizia<br><u>vedi annulla</u>          |   |
| [  |                                                              | Ammaniti, Niccolo'<br>Come Dio comanda : romanzo / Niccolo<br>9788804589310                            | Ammaniti             |                |      |   | 2009 | <u>0/3/0</u>  | 0/6         | lega        | Ŧ | Pendente             | <u>sposta notizia</u><br><u>vedi annulla</u><br><u>sposta notizia</u> |   |
|    |                                                              | HIARI CHIARI Galeotto tu il co                                                                         | ollier / Andrea Vita | <u>b</u>       |      | - | 0    | 0:00          |             | da Opac     |   | Pendente             | <u>vedi annulla</u><br>sposta notizia                                 | - |

📽 > Modificata la prenotazione con id: 793. Ora l'oggetto della prenotazione è la notizia con id: 460272, titolo: ' Come Dio comanda / Niccolò Ammaniti

Nel caso di prenotazione sull'esemplare, la prenotazione viene spostata sul titolo.

## PRENOTAZIONI NON SODDISFACIBILI

In quest'area vengono visualizzate le prenotazioni pendenti che non possono essere soddisfatte, raggruppate per tipologia:

**prenotazioni per utente permanentemente non abilitato:** lo stato di "accesso ai servizi" della scheda lettore non consente il prestito;

utente temporaneamente non abilitato con prenotazioni che scadono prima della riabilitazione (funzionalità non utilizzata);

utente temporaneamente non abilitato con prenotazioni che scadono dopo la riabilitazione (funzionalità non utilizzata);

**prenotazioni per utente che ha raggiunto il numero massimo di prestiti:** quando è raggiunta la soglia massima dei prestiti, stabilita per tipologia di materiale e classe utente;

**nessun esemplare del sistema soddisfa la prenotazione:** quest'esame permette di ritrovare le prenotazioni pendenti, destinate alla biblioteca corrente, per esemplari che risultano essere:

non disponibili per il prestito (non disponibile, in consultazione, in catalogazione, smarrito, ecc.);

momentaneamente riservati alla sola circolazione locale (Novità locale 30gg, Prestito locale);

**esemplari di altri bacini soddisfano la prenotazione, ma non l'attuale:** per le prenotazioni destinate alla biblioteca corrente nessun esemplare è presente nel bacino assegnato;

**prenotazione su notizia non ancora prestabile**: si visualizzano tutte le prenotazioni inserite, relative ad esemplari per cui non è ancora decorso il termine di prestabilità;

prenotazione su notizia non disponibile per limite di età degli utenti.

| Clavis 🏸 Hon                                                                                                    | me Catalogo Circolazio     | ne Comunicazione Acquisizioni Stamp                                                                                                    | e Biblioteche G                                                                                                    | uida                                                                | OPAC logout   |
|----------------------------------------------------------------------------------------------------|----------------------------|----------------------------------------------------------------------------------------------------|----------------------------------------------------------------------------------------------------|---------------------------------------------------------------------|---------------|
| operatore :                                                                                                    |                            | biblioteca :                                                                                                    |                                                                                                    |                                                                     | 0             |
| <ul> <li>menu</li> <li><u>Banco prestiti</u></li> <li><u>Pronti al prestito</u></li> <li><u>Protti in corro</u></li> </ul> | Circolazione: Ricerca prer | otazioni<br>n soddisfacibili                                                                                                    |                                                                                                    | Scegliere la tipologia<br>cliccare il pulsante <b>c</b>             | a e<br>;erca  |
|                                                                                                    | RICERCA DETTAGLIATA:       | Prenotazioni per utente permanentemente non<br>utente temporaneamente non abilitato con prer<br>utente temporaneamente non abilitato con prer<br>prenotazioni per utente che ha raggiunto il num<br>nessun esemplare del sistema soddisfa la prenota<br>esemplari di altri bacini soddisfano la prenotazion<br>prenotazione su notizia non ancora prestabile<br>prenotazione su notizia non disponibile per limite | abilitato<br>otazioni che scadono<br>otazioni che scadono<br>ero massimo di presti<br>zione<br>e, ma non l'attuale<br>di età degli utenti | ♥<br>p prima della riabilitazione<br>p dopo la riabilitazione<br>ti | cerca pulisci |
| (21:48): Salvato ute                                                                                                    |                            |                                                                                                    |                                                                                                    |                                                                     |               |

### Prenotazioni per utente permanentemente non abilitato.

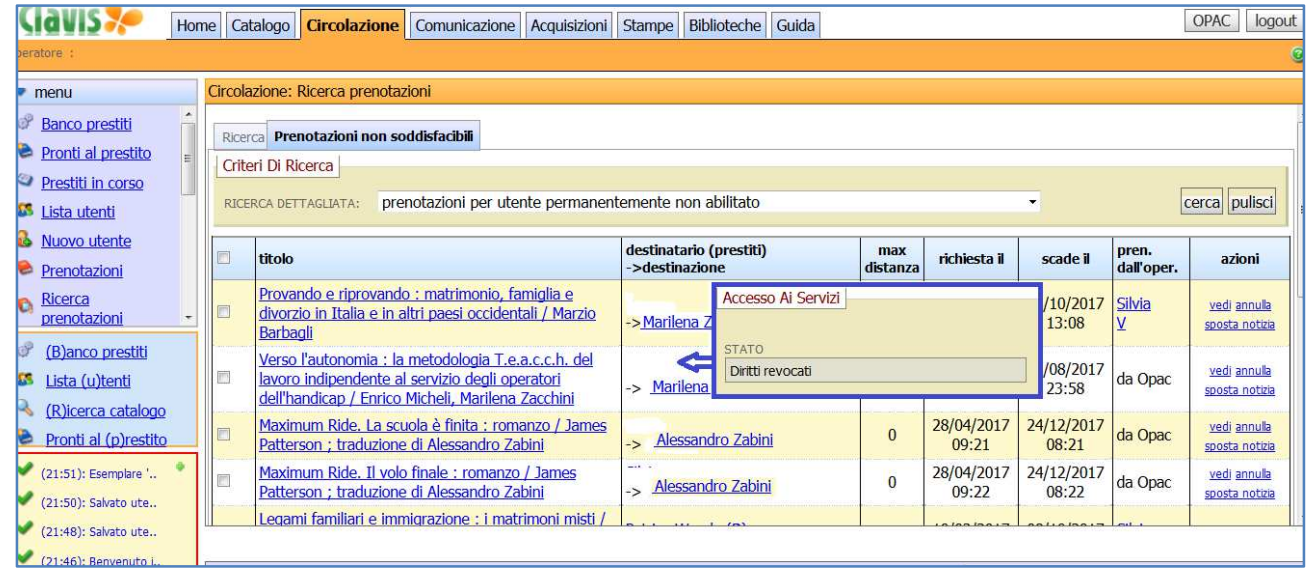

#### Prenotazioni per utente che ha raggiunto il numero massimo di prestiti

| Ciavis 🥍 Hor                                                                                 | me Ca   | talogo Circolazione                                                              | Comunicazione                                       | Acquisizion                  | ni Stampe        | Biblioteche                   | Guida   |     |                     |                     |                    | OPAC logout                                  |
|----------------------------------------------------------------------------------------------|---------|----------------------------------------------------------------------------------|-----------------------------------------------------|------------------------------|------------------|-------------------------------|---------|-----|---------------------|---------------------|--------------------|----------------------------------------------|
| operatore :                                                                                  |         |                                                                                  |                                                     |                              |                  |                               | nun vie |     |                     |                     |                    | (                                            |
| <ul> <li>menu</li> </ul>                                                                     | Circola | azione: Ricerca prenotaz                                                         | ioni                                                |                              |                  |                               |         |     |                     |                     |                    |                                              |
| Banco prestiti     Propti al prestito                                                        | Rice    | rca Prenotazioni non so                                                          | ddisfacibili                                        |                              |                  |                               |         |     |                     |                     |                    |                                              |
| Prestiti in corso                                                                            | Crite   | Criteri Di Ricerca                                                               |                                                     |                              |                  |                               |         |     |                     |                     | cerca pulisci      |                                              |
| <u>Lista utenu</u> <u>Nuovo utente</u> Deserviciosi                                          |         | titolo                                                                           |                                                     | d                            | estinatario (    | prestiti)                     |         | max | richiesta il        | scade il            | pren.              | azioni                                       |
| <ul> <li><u>Prenotazioni</u></li> <li><u>Ricerca</u></li> <li><u>prenotazioni</u></li> </ul> | •       | A sangue freddo / Tru                                                            | man Capote                                          | M<br>->                      | la<br>> BOTTICIN | ( <u>10)</u><br>0             |         |     | 26/04/2017<br>17:09 | 22/12/2017<br>16:09 | Marinella<br>Rossi | vedi annulla<br>sposta notizia               |
| <ul> <li>(B)anco prestiti</li> <li>Lista (u)tenti</li> </ul>                                 | E       | Margherita aveva un g<br>Oddo Bracci ; le illustri<br>Costa                      | <u>atto / di Nicoletta</u><br>azioni sono di Nic    | a <u>Costa e</u><br>oletta ≃ | > BONEMER        | <del> (<b>11</b>)</del><br>SE |         | 0   | 27/04/2017<br>18:54 | 23/12/2017<br>17:54 | da Opac            | <u>vedi annulla</u><br>sposta notizia        |
| <ul> <li>(R)icerca catalogo</li> <li>Pronti al (p)restito</li> </ul>                         |         | <u>Ci presti tuo marito? E</u><br>sessuale / Graham Gra<br>Gianna Ottolenghi Gal | altre storie di vita<br>eene ; traduzione<br>luccio | a<br>di =                    | > MONTE CF       | ( <u>10)</u><br>Remasco       |         | 1   | 25/04/2017<br>19:17 | 21/12/2017<br>18:17 | da Opac            | <u>vedi annulla</u><br>sposta notizia        |
| <ul> <li>(21:51): Esemplare '</li> <li>(21:50): Salvato ute</li> </ul>                       |         | Il movimento operaio<br>/ Marino Ruzzenenti                                      | bresciano nella Re                                  | esistenza:                   | > Manerba        | (10)<br>DEL GARDA             |         | 1   | 09/04/2017<br>22:57 | 05/12/2017<br>21:57 | da Opac            | <u>vedi annulla</u><br><u>sposta notizia</u> |
| <ul> <li>(21:48): Salvato ute</li> <li>(21:46): Benvenuto i</li> </ul>                       |         | Desideri soani huaie                                                             | : un noeta insean                                   | iaa .                        |                  | (10)                          |         |     | 27/04/2017          | 73/12/2017          |                    | vedi annula                                  |

#### Nessun esemplare del sistema soddisfa la prenotazione.

| Circolazione Comunicazione Acquisizioni Stampe Biblioteche Guida OPAC logout                                                                                                    |                                                                                                    |                                                        |                                           |                                                       |  |  |  |  |  |  |
|----------------------------------------------------------------------------------------------------|----------------------------------------------------------------------------------------------------|--------------------------------------------------------|-------------------------------------------|-------------------------------------------------------|--|--|--|--|--|--|
| peratore : <u>Alessandra Alborghetti (Responsable/Catalogatore/Webmaster)</u>    biblioteca : CHIARI                                                                                                    |                                                                                                    |                                                        |                                           |                                                       |  |  |  |  |  |  |
| menu                                                                                                    | Circolazione: Ricerca prenotazioni                                                                                                    |                                                        |                                           |                                                       |  |  |  |  |  |  |
| Image: Second state       Image: Second state         Image: Second state       Image: Second state         Image: Second state       Image: Second state </th <th>Ricerca Prenotazioni non soddisfacibili<br/>Criteri Di Ricerca</th> <th></th> <th></th> <th></th> | Ricerca Prenotazioni non soddisfacibili<br>Criteri Di Ricerca                                                                                                    |                                                        |                                           |                                                       |  |  |  |  |  |  |
| Prestiti in corso Lista utenti                                                                                                    | RICERCA DETTAGLIATA: nessun esemplare del sistema soddisfa la prenotazione                                                                                                    |                                                        |                                           |                                                       |  |  |  |  |  |  |
| <ul> <li><u>Nuovo utente</u></li> <li><u>Prenotazioni</u></li> </ul>                                                                                                    | 🗖 titolo                                                                                                    | destinatario (prestiti) max<br>->destinazione distanti | za richiesta il scade il                  | pren.<br>dall'oper. azioni                            |  |  |  |  |  |  |
| n <u>Ricerca</u>                                                                                                    | Manuale del colloquio e dell' intervista / a cura di Giancarlo Trentini                                                                                                    | -> CHIARI                                              | 10] scaffali prenotazioni note            | legami e vedi annula e sposta notizia                 |  |  |  |  |  |  |
| <ul> <li>(B)anco prestiti</li> <li>Lista (u)tenti</li> </ul>                                                                                                    | Discorsi e scritti milanesi : 1954-1963. 4.,<br>Appendice e indici / Giovanni Battista Montini ; a<br>cura di Renato Papetti ; L. Albertelli [et al.]                                        | -> CHIARI                                              | CLASSE DI PRESTABILITÀ<br>Non disponibile | c <u>vedi annulla</u><br>sposta notizia               |  |  |  |  |  |  |
| (R)icerca catalogo     Pronti al (p)restito     (21:51): Esemplare '                                                                                                    | Storia del Ku Klux Klan : la storia, i documenti / a<br>cura di Franco Nencini. Sono stato nel Ku Klux<br>P Klan / di Stetson Kennedy ; saggi di Valerio<br>Evangelisti, Alessandro Portelli | -> CHIARI Monografia 30gg                              | STATO<br>Non trovato da cercare           | sposta notizia                                        |  |  |  |  |  |  |
| (21:50): Salvato ute                                                                                                    | Nero-coniglio/ Philippa Leathers                                                                                                    | Alessandra Alborghetti (14)<br>-> CHIARI               | 04/04/2017 30/11/2017<br>16:26 15:26      | Alessandra vedi annulla<br>Alborghetti sposta notizia |  |  |  |  |  |  |

E' quindi necessario eseguire il controllo di queste prenotazioni e valutare se conservarle nello stato in cui sono, trasferirle su un'altra notizia, o infine annullarle, avvisando il lettore.

| Circolazione: Ricerca prenotazioni |                                                                                                    |                                           |                 |                                  |                     |                                         |                                              |  |  |  |  |  |
|------------------------------------|----------------------------------------------------------------------------------------------------|-------------------------------------------|-----------------|----------------------------------|---------------------|-----------------------------------------|----------------------------------------------|--|--|--|--|--|
| Ricero                             | Ricerca Prenotazioni non soddisfacibili                                                                                                    |                                           |                 |                                  |                     |                                         |                                              |  |  |  |  |  |
| Crite                              | Criteri Di Ricerca                                                                                                    |                                           |                 |                                  |                     |                                         |                                              |  |  |  |  |  |
| RICER                              | RICERCA DETTAGLIATA: nessun esemplare del sistema soddisfa la prenotazione                                                                                                    |                                           |                 |                                  |                     |                                         |                                              |  |  |  |  |  |
|                                    | titolo                                                                                                    | destinatario (prestiti)<br>->destinazione | max<br>distanza | richiesta il                     | scade il            | pren.<br>dall'oper.                     | azioni                                       |  |  |  |  |  |
| □<br>₽                             | <u>Manuale del colloquio e dell' intervista / a cura di<br/>Giancarlo Trentini</u>                                                                                                    | -> CHIARI                                 | 2               | 11/03/2017<br>10:36              | 06/11/2017<br>10:36 | da Opac                                 | <u>vedi</u> annulla<br>sposta notizia        |  |  |  |  |  |
|                                    | Discorsi e scritti milanesi : 1954-1963. 4.,<br>Appendice e indici / Giovanni Battista Montini ; a<br>cura di Renato Papetti ; L. Albertelli [et al.]                                      | -> CHIARI                                 | 2               | 26/09/2016<br>10:55              | 24/05/2017<br>10:55 | da Opac                                 | <u>vedi annulla</u><br><u>sposta notizia</u> |  |  |  |  |  |
| <b>P</b>                           | Storia del Ku Klux Klan : la storia, i documenti / a<br>cura di Franco Nencini. Sono stato nel Ku Klux<br>Klan / di Stetson Kennedy ; saggi di Valerio<br>Evangelisti, Alessandro Portelli | -> CHIARI                                 | 0               | <del>-20/</del> 03/2017<br>09:58 | 15/11/2017<br>09:58 | da Opac                                 | <u>vedi annulla</u><br>sposta notizia        |  |  |  |  |  |
| □<br>₽                             | Nero-coniglio/ Philippa Leathers 😰                                                                                                    | Alessandra Alborghetti (14)<br>-> CHIARI  |                 | 04/04/2017<br>16:26              | 30/11/2017<br>15:26 | <u>Alessandra</u><br><u>Alborghetti</u> | <u>vedi</u> annulla<br>sposta notizia        |  |  |  |  |  |

L'azione **Vedi** consente di trasformare una prenotazione sull'esemplare in una prenotazione sul titolo; **Sposta notizia** permette invece di spostare la prenotazione su un altro titolo (vedi all'inizio del documento la spiegazione data per le azioni possibili dall'area Ricerca). La cancellazione di una prenotazione si può fare invece cliccando **Annulla**, che apre la finestra popup con i dati e il pulsante *elimina prenotazione*.